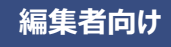

閲覧者向け(スピーカー)

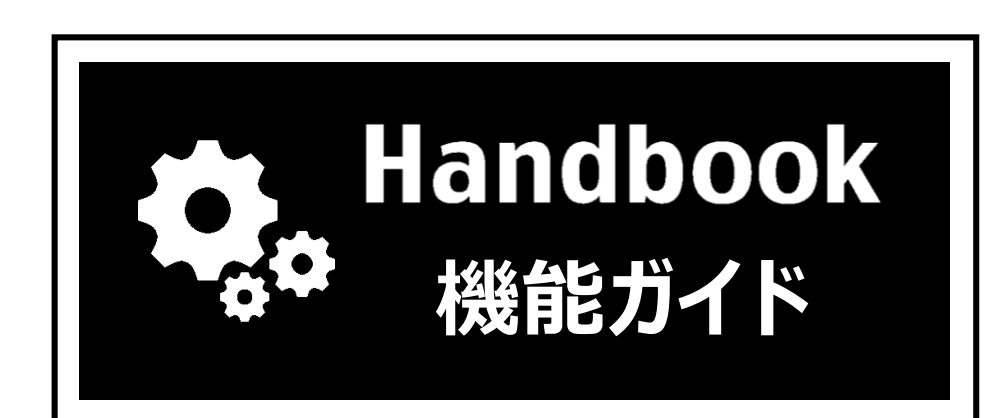

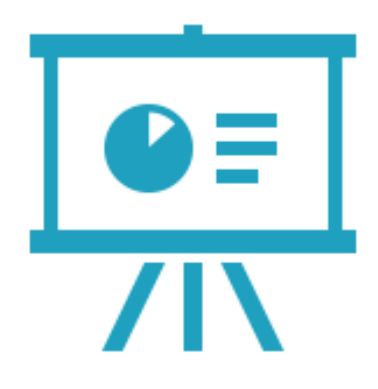

# カンファレンス

- ◆ 実際の会議やセミナーでスピーカーとなる閲覧者アカウントのHandbookアプリから、 参加者のHandbookアプリへコンテンツを共有することができます。参加者はHandbook アカウントを持たずログインしない状態で閲覧できます。
- ◆ スピーカーがカンファレンスを作成して共有するコンテンツを指定し、参加者がそのカンファレンスに参加するとコンテンツが自動ダウンロードされて閲覧できるようになります。カンファレンスへは以下のいずれかの方法で参加します。
  - 1. カンファレンスQRコードの読み取り
  - 2. カンファレンスコードの入力
  - 3. 参加URLのクリック

※QRコード、カンファレンスコード、参加URLのいずれもスピーカーからの提示が 必要です。

- ◆ 参加者が開催中のカンファレンスに参加すると、スピーカーのブックが端末に自動ダウンロードされます。実際の会議やセミナーが終了しても、スピーカーが指定したカンファレンスの終了日時までブックは閲覧できます。カンファレンスの終了日時になると参加者のアプリにダウンロードされたコンテンツは消去されます。
- ◆ カンファレスでは、コンテンツの共有以外にスピーカーが操作して表示したセクション 画面を、閲覧者のHandbookアプリに同期して表示することができ、これをページ同期 と言います。ページ画面を同期して表示するかどうかはスピーカー・参加者それぞれが 設定できます。
- ◆ カンファレンスは、iOS 9.0以降の端末、かつHandbookアプリ iPad/ iPhone版5.0.3以降に対応しています。

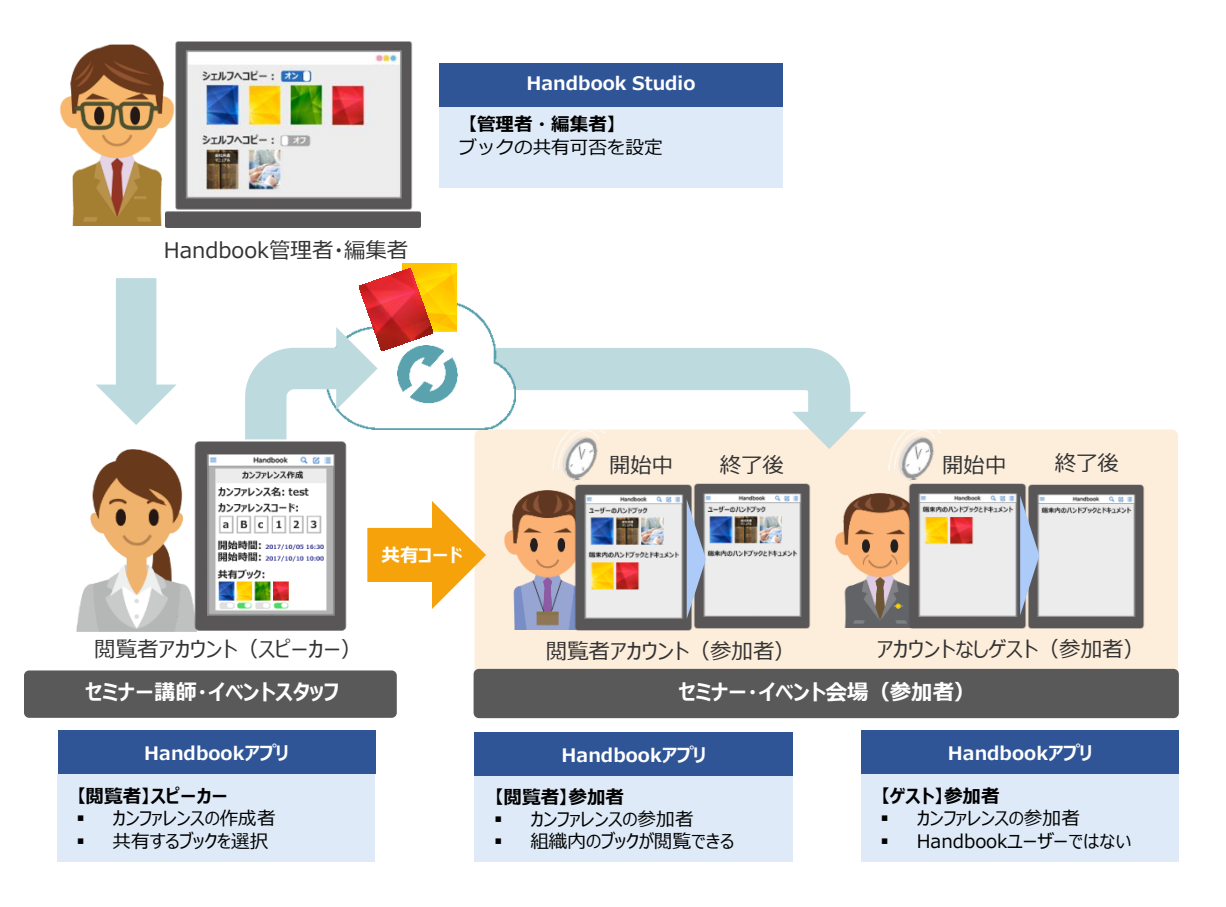

◆ 社内会議で別の部署に資料を一時的に共有することができます。

利用シーン

- ◆ 大規模の会議やセミナーで組織外の人に資料を共有し、講演中にスピーカーから参加者のページ同期ができます。参加者が手元の端末に資料を閲覧できるので資料内の細かい部分も端末で拡大して読むことができます。
- ◆ 接客営業の時に関連資料、カタログ、動画やHTMLなどのマルチメディアを一括配布して お客様が表現力高い営業資料を持ち帰り、引き続き閲覧することができます。 ※カンファレンスの有効期間を長時間にして開催したままにすることが可能です。
- ◆ 現場の作業員に、有効期間があるマニュアルを配布し、作業期間後自動削除します。
- ◆ オンライン商談や海外にいるお客様にリモートでの資料を配布することができます。

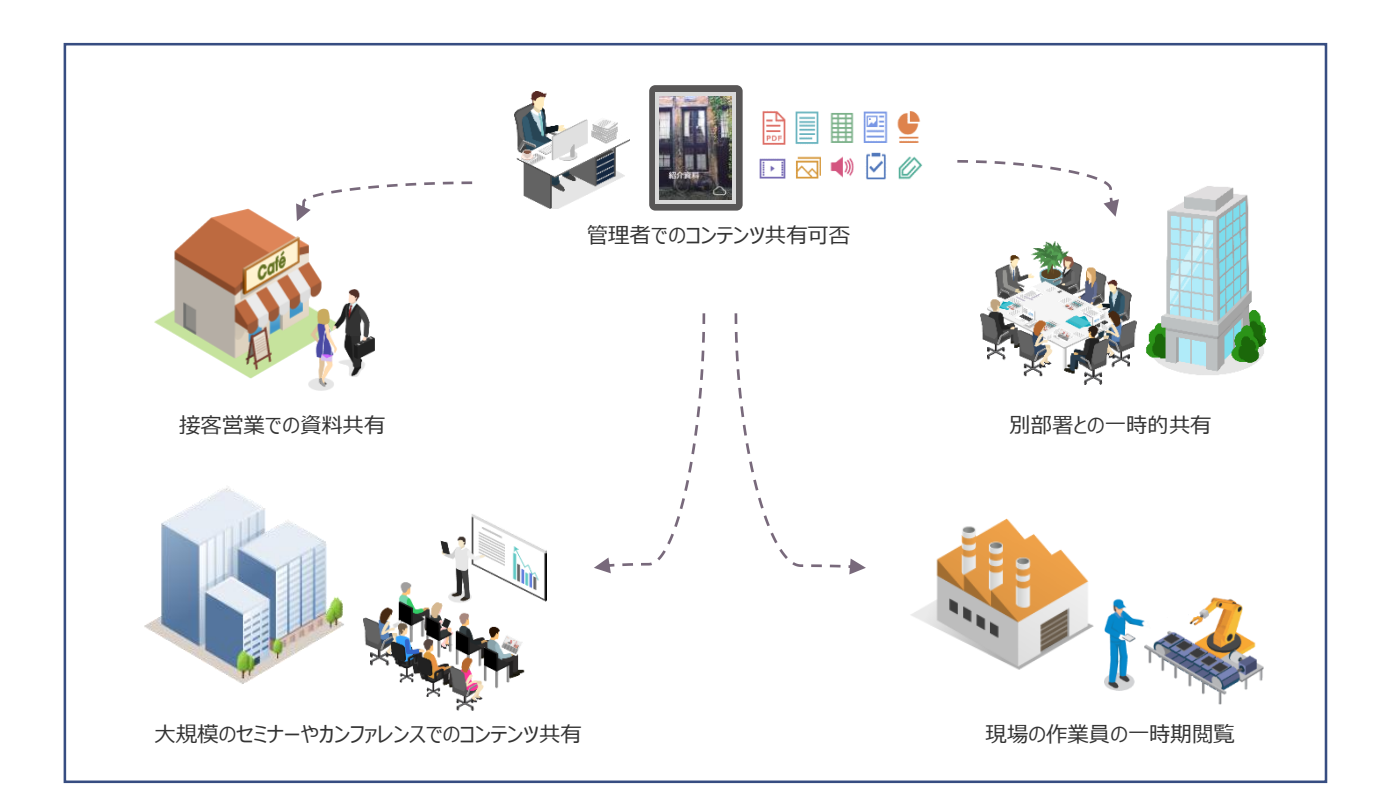

# カンファレンスで共有するコンテンツ

カンファレンスで共有するコンテンツは、Handbook Studioで通常の手順で作成したブックです。ただし、アンケート単独セクションは参加者に共有するブックに含まれません。また、参加者のHandbookアプリでは以下の機能のメニューは表示されません。

- ・クイズ
- ・試験
- ・アンケート
- ・PDF注釈

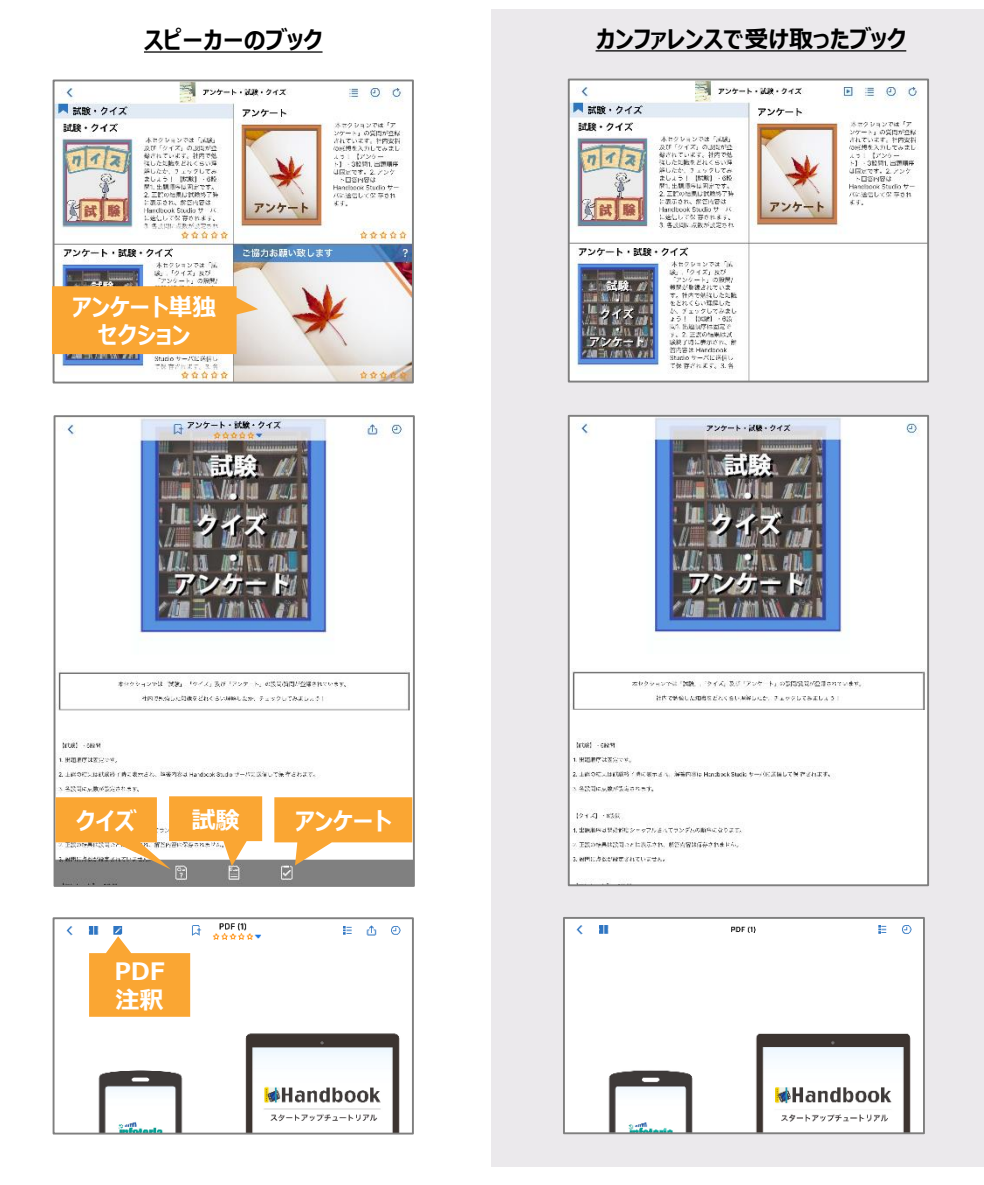

共有するコンテンツの数やサイズに上限はありませんが、参加者がカンファレンスに参加するとすぐに参加者の端末に自動でダウンロードされるため、参加者の数やブックのサイズに比例してネットワーク環境のデータ通信量が多くなるので注意してください。

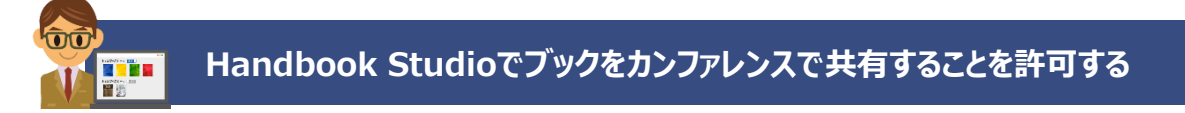

※本書ではHandbookアプリの「端末内のハンドブックとドキュメント」を「シェルフ」と呼ぶことにします。

Handbookアプリでカンファレンス機能を利用するには事前にブックのダウンロード・閲覧、 及びシェルフへのコピーを許可する必要があります。

Handbook Studioで対象のブック設定にある「ブックのダウンロードを許可」、「ルーム 内でのブックの閲覧を許可」、「シェルフ(書棚)へのブックのコピーを許可」をオンにし ているのを確認してください。

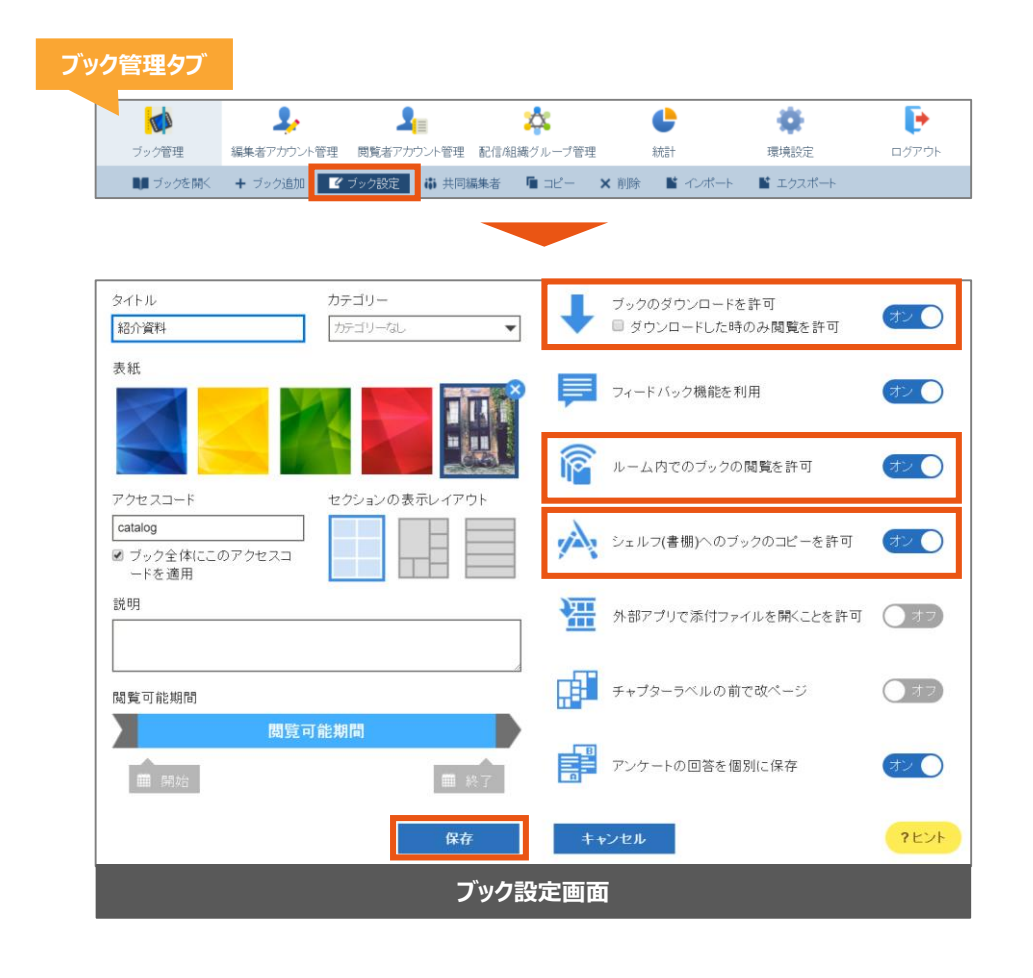

Ö- Tips

「ブックのダウンロードを許可」の初期設定はオンです。

「シェルフ(書棚)へのブックのコピーを許可」をオンにするには 「ブックのダウンロードを許可」と「ルーム内でのブックの閲覧を許 可」がオンにします。

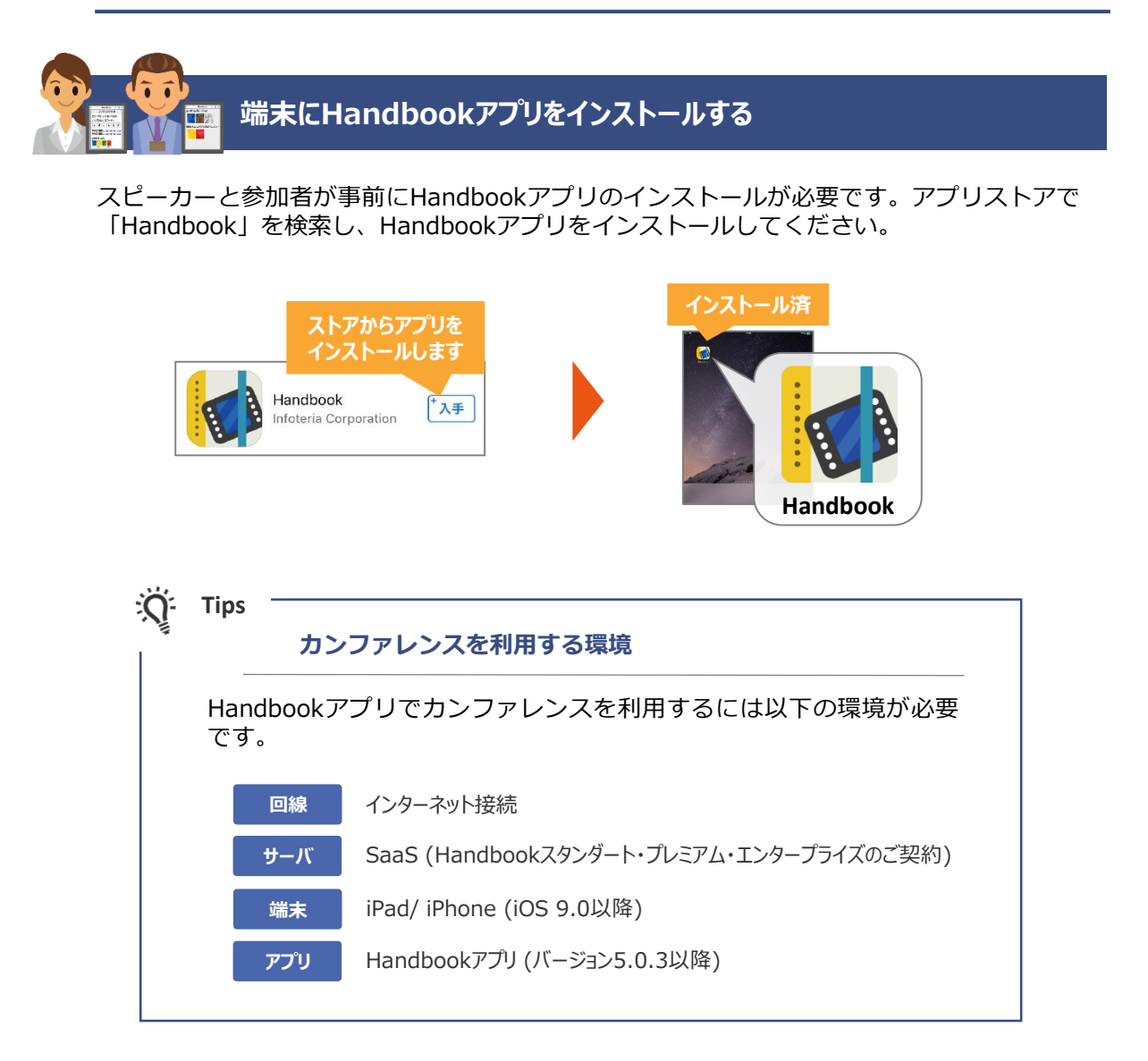

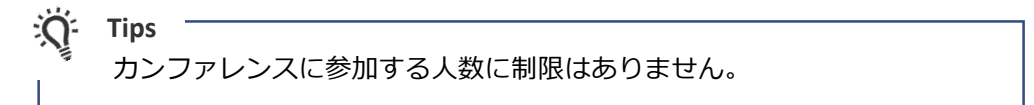

カンファレンス機能でコンテンツを共有するには、スピーカー・参加者、お互いに持ってい る端末のHandbookアプリで仮想のカンファレンスルームに入り、その中でコンテンツを共 有します。

ブックを共有できるようにあらかじめHandbook Studioで設定が必要です。各ブック設定 にある「ブックのダウンロードを許可」、「ルーム内でのブックの閲覧を許可」、「シェル フ(書棚)へのブックのコピーを許可」をオンにします。 設定画面は本ガイドの P5「**事前準備:Handbook Studioでブックをカンファレンスで共 有することを許可する**」を参照してください。

Handbookアプリでブックを共有する

# 1 Handbookアプリを起動して、カンファレンス作成画面を表示します

 Handbookアプリを起動してログインします。ブックリストで「メニュー」を タップしてメインメニューを表示します。「カンファレンス」をタップすると、 カンファレンス一覧画面が表示されます。

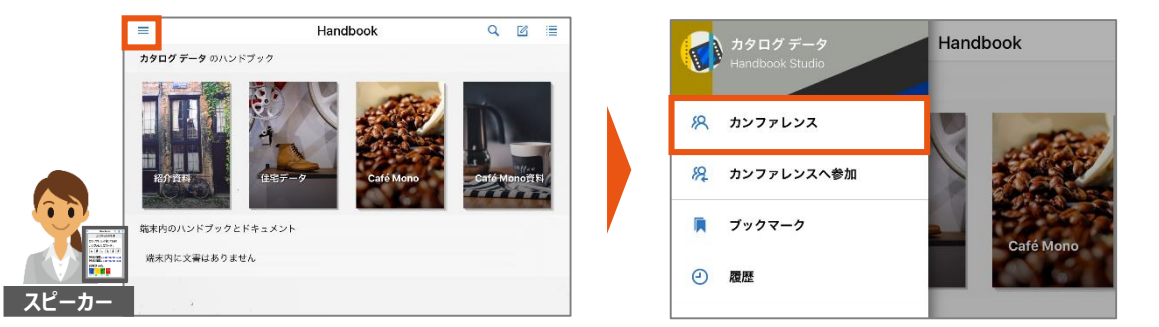

2 カンファレンス一覧画面で「作成」をタップします。カンファレンス作成画面が 表示されます。

| 閉じる       | カンファレンス      | 作成 | <b>く</b> カンフ | ファレン   | <i>י</i> ג | カンファ  | レンス作成 |    | 作品            |
|-----------|--------------|----|--------------|--------|------------|-------|-------|----|---------------|
| アクティブなカンフ | アレンス         |    | カンファ         | レンス名   |            | マレンス名 |       |    |               |
| アクティブなカ:  | >ファレンスはありません |    | カンファ         | レンスコ   | - 14       |       |       |    | 再生            |
| 終了したカンファレ | х            |    |              | n      | v          | т     | Т     | 8  | 4             |
| 終了したカンフ:  | r レンスはありません  |    | カンファ         | レンス有   | 効期間        |       |       |    |               |
|           |              |    | 開始           |        |            |       |       | 20 | 17/10/19 17:3 |
|           |              |    | 終了           |        |            |       |       | 20 | 17/10/19 19:3 |
| 2011      |              |    | ブック管         | 理      |            |       |       |    | 編             |
|           |              |    | カン           | (ファレン) | スにブックが     | ありません |       |    |               |
|           |              |    |              |        |            |       |       |    |               |

 カンファレンス作成画面で任意のカンファレンス名を設定し、カンファレンスの 有効期間を調整します。
 ゴック管理にちる「編集」をクップレス、ゴック器中画面をまこします。

ブック管理にある「<mark>編集</mark>」をタップして、ブック選択画面を表示します。 ※有効期間の初期設定は2時間になります。有効期間終了後、共有したブックは 参加者の端末から自動消去されます。

※カンファレンスコード(ランダムの6英数字)は自動生成されます。「再生 成」をタップすると、新しいコードを再生成します。

|                       | <b>く</b> カンファレ | シス       | カンファ  | レンス作成 |             | 伯                                                                                                    | 成   |                        |
|-----------------------|----------------|----------|-------|-------|-------------|----------------------------------------------------------------------------------------------------|-----|------------------------|
|                       | カンファレンス        | 名 カンファ   | レンス名  |       | . カンフ<br>を言 | アレンス<br>役定                                                                                                    | 名   |                        |
|                       | カンファレンス        | コード      |       |       |             | 再                                                                                                    | 生成  | カンファレンスコード             |
| 自動生成された<br>カンファレンスコード | n              | v        | т     | 1     | 8           | 4                                                                                                    |     | を再生成                   |
|                       | カンファレンス        | 有効期間     |       |       |             |                                                                                                    |     |                        |
| -                     | 開始             |          |       |       | 201         | 17/10/19 17                                                                                                    | :35 | 2. 開始時間と<br>終了時間を調整    |
|                       | 終了             |          |       |       | 201         | 7/10/19 19                                                                                                    | :35 |                        |
|                       | ブック管理          |          |       |       |             | a de la constante de la constante de la consta | 編集  | 3. タップしてブック<br>選択画面を表示 |
| スピーカー                 | カンファレ          | ンスにプックがる | ありません |       |             |                                                                                                    |     |                        |

2 ブック選択画面でスピーカーが共有できるブックが表示されます。 共有したいブックを選択し、「保存」をタップします。カンファレンス作成画面 に戻ります。「作成」をタップすると、カンファレンスが作成されます。

|                                       |       |        |          | くカ | レファレ   | シス     | カンファし | - ンス作成 |    | 1          | 作成    |
|---------------------------------------|-------|--------|----------|----|--------|--------|-------|--------|----|------------|-------|
| 共有できる                                 |       |        |          | カン | ファレンス  | 名 test |       |        |    |            |       |
| ノックの一覧                                | ブック選択 | 1      | 保存       | カン | ファレンス  | コード    |       |        |    | Ę          | 再生成   |
| 经 经 经 经 经 经 经 经 经 经 经 经 经 经 经 经 经 经 经 |       | (      |          |    | n      | v      | т     | Т      | 8  | 4          |       |
| Café Mono                             |       |        |          | カン | ファレンス  | 有効期間   |       |        |    |            |       |
|                                       |       | 共有したい  | <u>,</u> | 開始 |        |        |       |        | 20 | 17/10/19 1 | 17:35 |
|                                       |       | ブックを選抜 | R        | 終了 |        |        |       |        | 20 | 17/11/01 1 | 9:35  |
|                                       |       |        |          | ブッ | ク管理    |        |       |        |    |            | 編集    |
|                                       |       |        |          |    | Café M | ono    | 共有    | するブ    | ック |            |       |

Ö Tips

ブック選択画面で表示されるブックはスピーカーがアクセス権限を 持っているブックの範囲の中で、共有できるブックのみになります。 共有したいブックが表示されない場合、アカウントにアクセスコード の登録が必要です。詳しくは「Handbookスタートアップチュートリ アル」のP17を参照してください。

## カンファレンス詳細画面(スピーカー)

カンファレンス作成後、カンファレンスの詳細画面が表示されます。 この画面ではカンファレンスのQRコード、カンファレンス名、サーバURL、カンファレン スコード、及びカンファレンスの共有プションが表示されます。

| カンファレンス一覧        | ◆カンファレ:                                  | איג <b>ל</b>  | コンファレンス詳細             |              | 編集             |            | カンファレンス              |           |
|------------------|------------------------------------------|---------------|-----------------------|--------------|----------------|------------|----------------------|-----------|
| に戻ります            | K test                                   | <b>カン</b>     | ファレンス名                |              |                |            | の編集                  |           |
|                  | カンファレンス<br>手入力してくだ                       | こ参加するには<br>さい | QRコードをスキャン            | するかカンファレンス   | 情報を            |            |                      |           |
|                  |                                          |               | <u>.</u>              |              |                |            |                      |           |
|                  |                                          |               |                       | 3            |                |            |                      |           |
|                  |                                          |               |                       | È.           |                |            |                      |           |
|                  |                                          | Ö             | . A 6                 | 5            |                |            |                      |           |
| ( <del>)</del> ) |                                          | サーバURL:       | https://appjp.ihandbo | okstudio.net | <del>サ</del> - | 【カ】<br>-バU | ンファレンス情報<br>RL、カンファレ | 。<br>ンス名、 |
|                  | - LCL // /////////////////////////////// | -F:           | nvTl84                |              |                | <b>ታ</b> ጋ | ッファレンスコー             | ř.        |
| スピーカー            |                                          |               | Ċ -                   | その他の共        | 有オ             | プショ        |                      |           |

## カンファレンス参加画面(参加者)

Handbookアプリをタップします。Handbookの初期画面が表示されます。画面左上のメニューアイコンをタップし、メインメニューでの「カンファレンスへ参加」を選択します。 カンファレンスの参加画面が表示されます。

|     | =                                                          | Handbook | [ | 閉じる カンファレンスに参加                   |
|-----|------------------------------------------------------------|----------|---|----------------------------------|
|     | Handbookのログインアカウ<br>ントをお持ちの方はこちらから<br>ログインボタンを押してくださ<br>い。 |          |   |                                  |
|     | 端末内に文書はありません                                               |          |   | U-Ø-                             |
|     | <b>1971</b> >                                              | Handbook |   | ፼፼ QRコードをスキャンするかコードを入力して参加してください |
|     |                                                            |          |   | コードを入力して参加                       |
|     |                                                            |          |   | 参加済みカンファレンス                      |
| 参加者 | <i>料</i> カンファレンスへ参加                                        |          | l | アクティブなカンファレンスはありません              |
|     |                                                            |          |   |                                  |
| Ŋ:  | Tips                                                       |          |   |                                  |

Handbookアプリにログインしなくてもカンファレンスに参加するこ とができます。

## QR コードで参加する場合

スピーカー:カンファレンス詳細画面にあるQRコードを参加者に共有します。

参加者:カンファレンス参加画面でQRコードをスキャンします。QRコードが読み込まれると参加できるカンファレンス名が表示されます。 「カンファレンスに参加」をタップしてカンファレンスに参加します。 カンファレンスに共有されたブックが自動でダウンロードされます。 ※ブックのダウンロード容量が大きい場合、キャリア回線のみで端末を利用しているとデータ通信量が多くなるので注意してください。

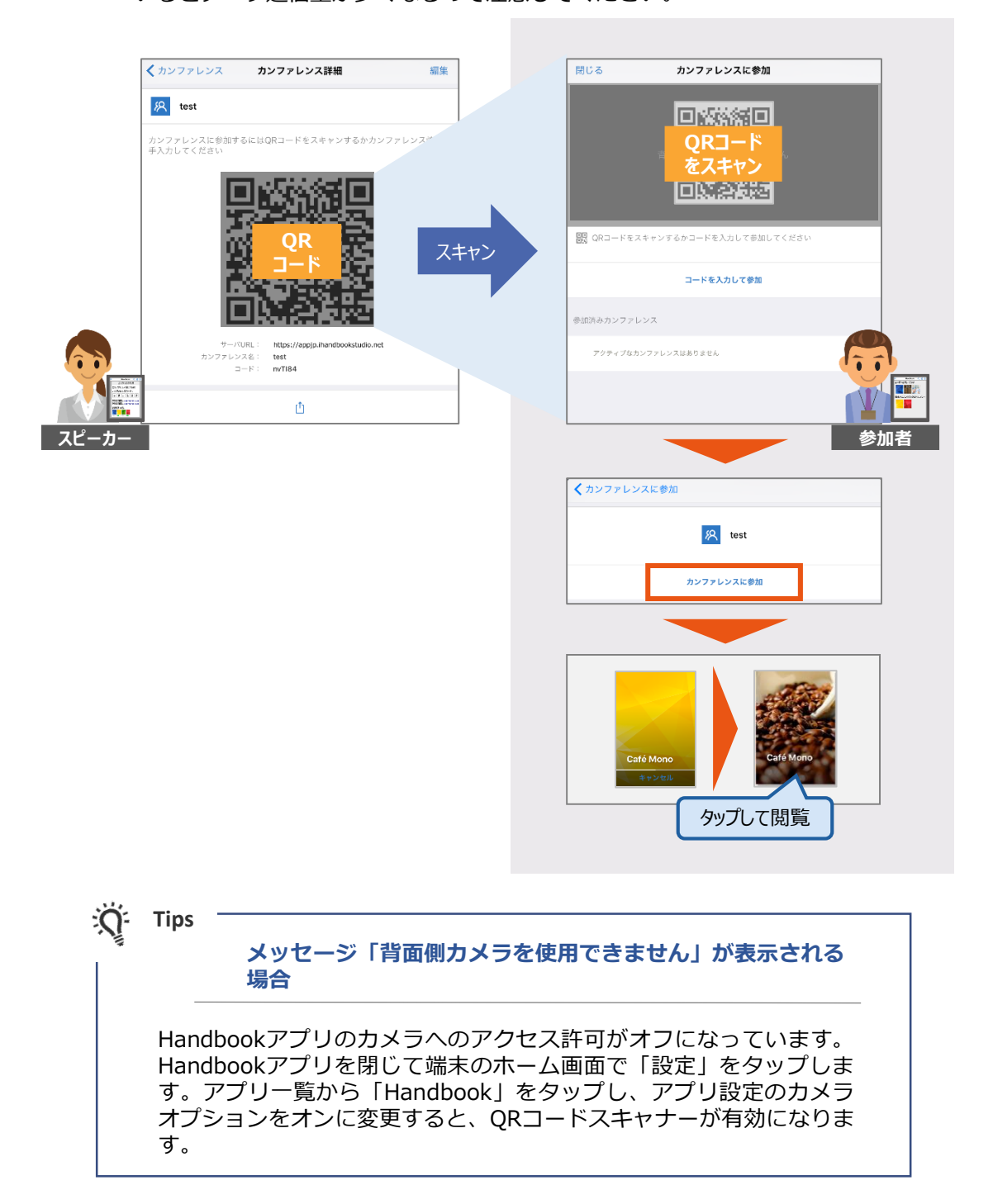

## カンファレンスコードで参加する場合

**スピーカー:**QRコードの下にある**カンファレンス情報**(カンファレンス名、サー バURL、カンファレンスコード)を参加者に伝えます。

参加者:カンファレンスの参加画面で「コードを入力して参加」をタップします。 表示される参加詳細画面に「サーバURL」、「カンファレンス名」、「カンファレンスコード」を入力します。「参加」をタップします。 カンファレンスに共有されたブックが自動でダウンロードされます。 ※ブックのダウンロード容量が大きい場合、キャリア回線のみで端末を利用しているとデータ通信量が多くなるので注意してください。

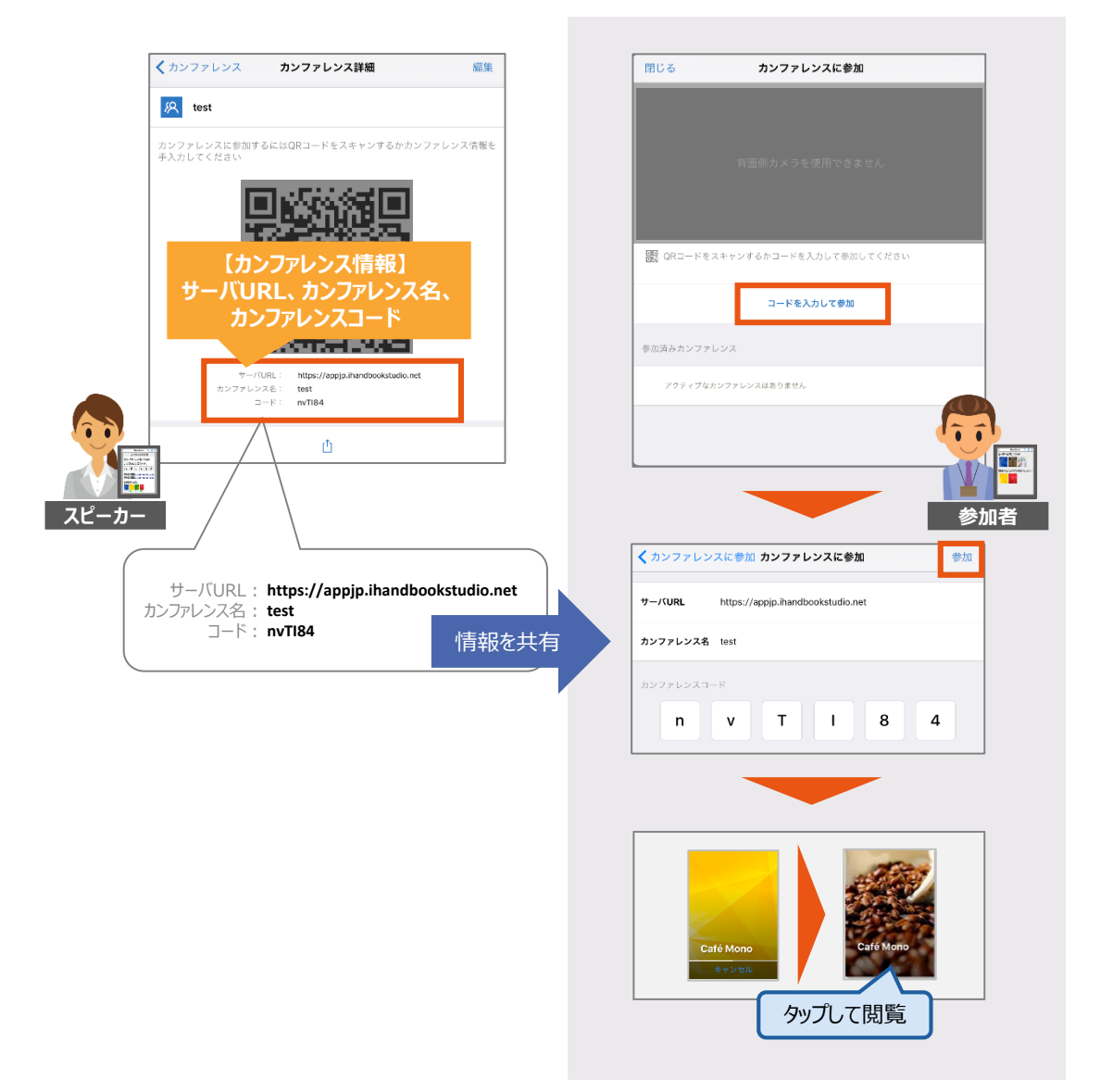

### 他の共有方法:メールで参加する場合

**スピーカー:**QRコードの下にある**Open Inアイコン**をタップします。共有できるオプションが表示されます。メールで送信をタップすると、立ち上がったメールアプリに自動生成されたカンファレンスリンクが貼り付けられます。メールを参加者に送信します。

参加者:スピーカーから受け取ったメールを開きます。カンファレンスのリンクをタップしてカンファレンスに参加します。 カンファレンスに共有されたブックが自動でダウンロードされます。 ※ブックのダウンロード容量が大きい場合、キャリア回線のみで端末を利用しているとテータ通信量が多くなるので注意してください。

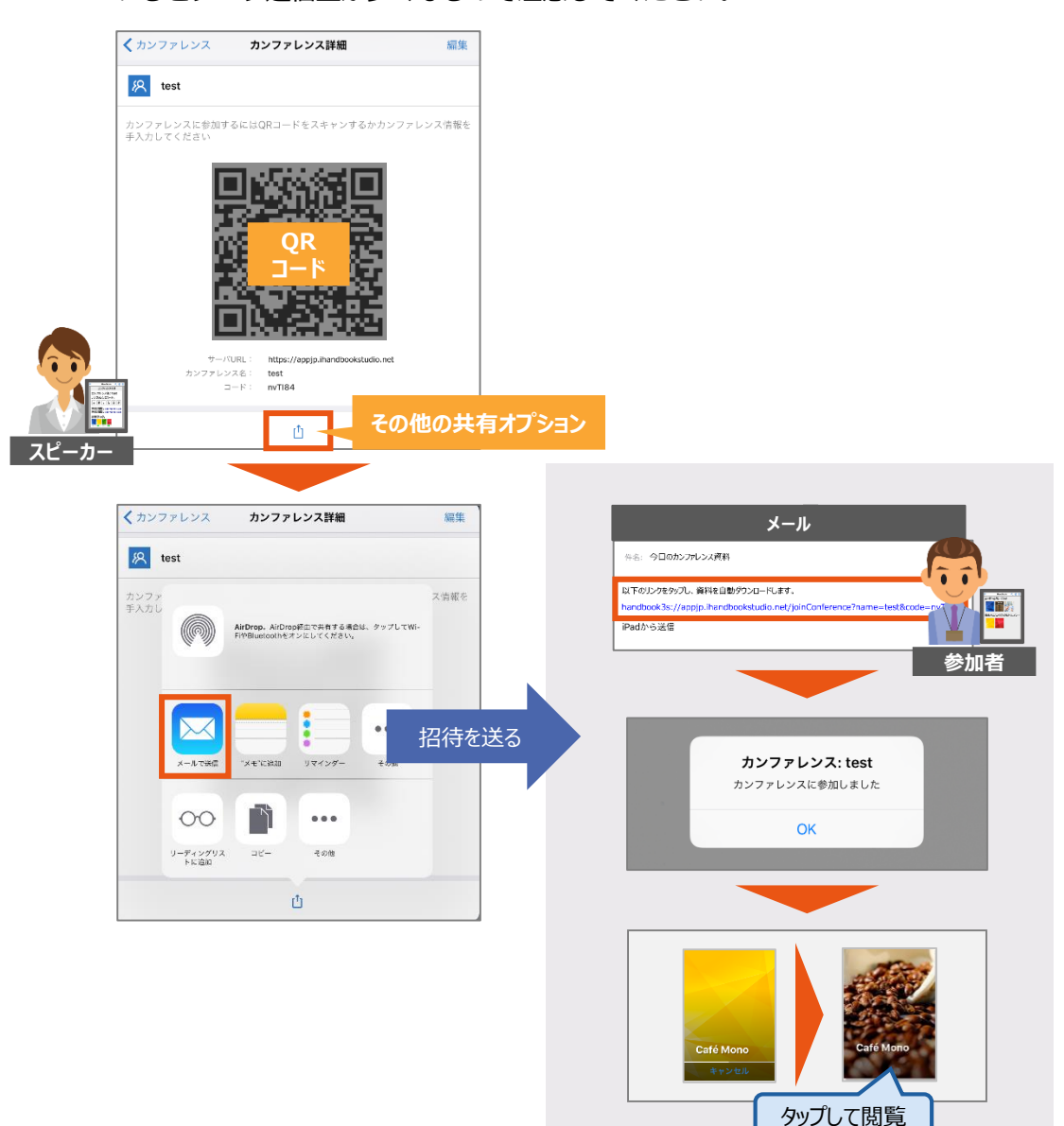

### 他の共有方法:AirDropで参加する場合

**スピーカー:**QRコードの下にある**Open Inアイコン**をタップします。共有でき るオプションが表示されます。AirDropをタップして有効します。近くに AirDropをオンしているデバイスが表示されます。共有したいデバイスをタップ して**カンファレンスの招待**を送ります。参加者がAirDropの招待を受け入れると、 デバイス一覧に「送信済み」のステータスが表示されます。

参加者:端末のAirDropをオンにします。スピーカーがAirDropでカンファレンスの招待を送ると、「"スピーカーデバイス名"が1件の"Handbook"のリンクを共有しようとしています。」のポップアップが表示されます。「受け入れる」をタップしてカンファレンスを参加します。

カンファレンスに共有されたブックが自動でダウンロードされます。 ※ブックのダウンロード容量が大きい場合、キャリア回線のみで端末を利用して いるとデータ通信量が多くなるので注意してください。

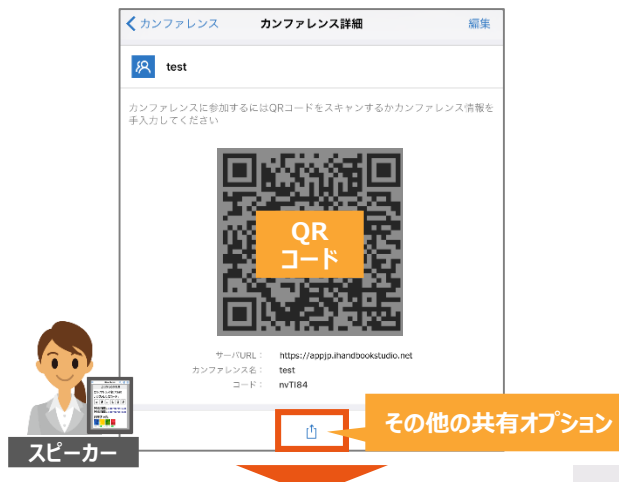

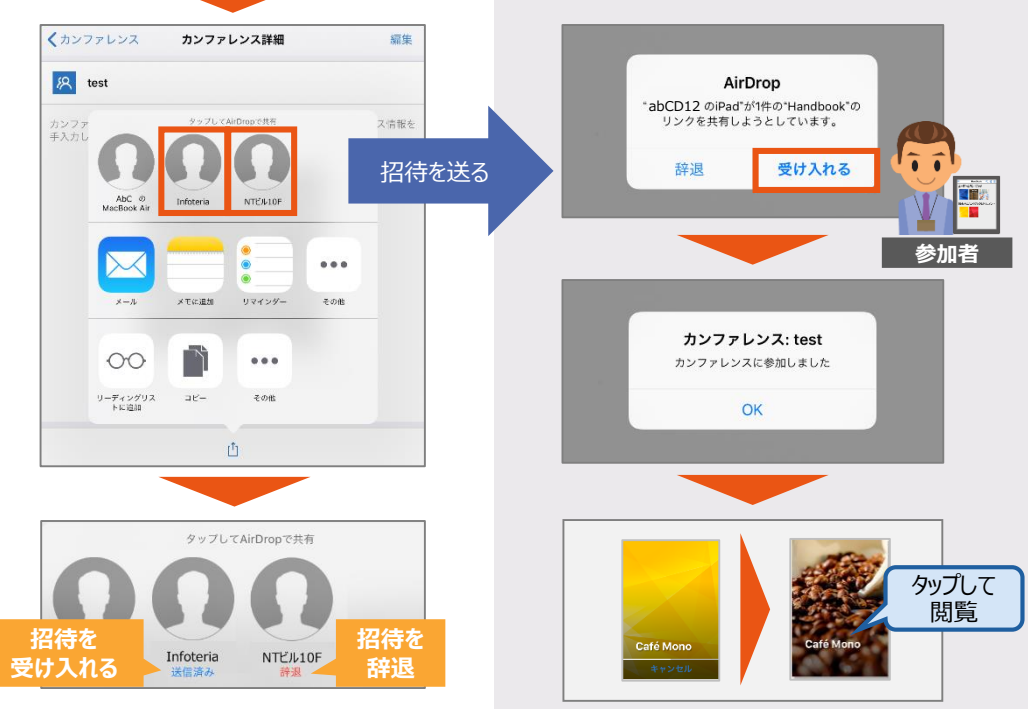

## スピーカーの操作画面を参加者の端末画面と同期する

ページ同期をオンにすると、スピーカーがカンファレンスで共有されたブックで表示したセ クションを参加者の端末で表示することができます。

## 1 カンファレンスのページ同期機能を有効にします

**スピーカー:**カンファレンス詳細画面の左上にある「カンファレンス」をタップします。カ ンファレンス一覧画面が表示されます。カンファレンス一覧画面ではすべてのカンファレン ス(アクティブ及び終了)が表示されます。

ページ同期機能を有効するにはカンファレンス一覧画面のページ同期アイコンをタップします。参加者全員のページ同期がオンになります。

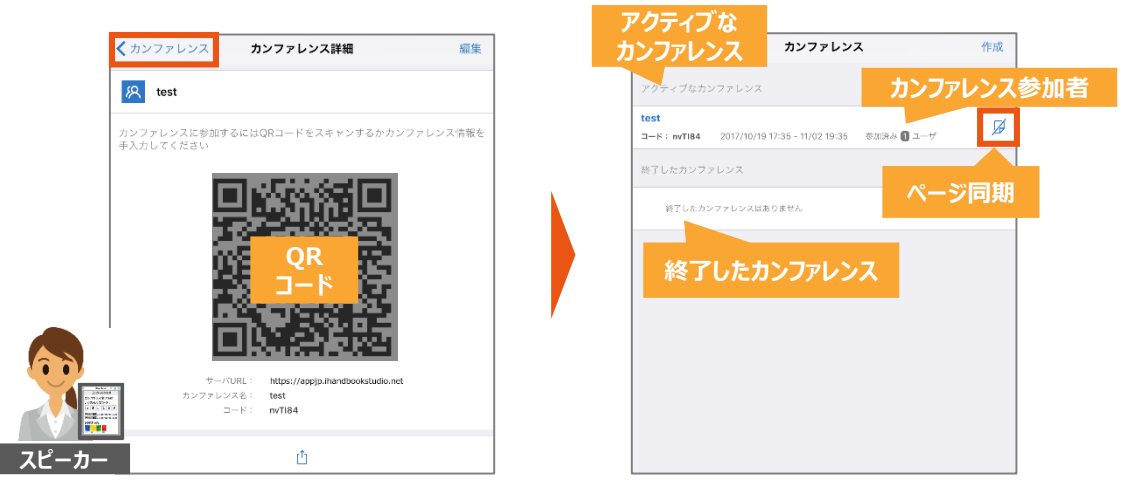

## 2 共有したブックのページを同期する

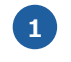

**スピーカー:**画面に黄色の同期枠と同期マークが表示されます。この状態では ページ同期はオフです。カンファレンス一覧画面左上の「閉じる」とタップして ブックリストに戻ります。共有したブックに黄色枠が表示されます。

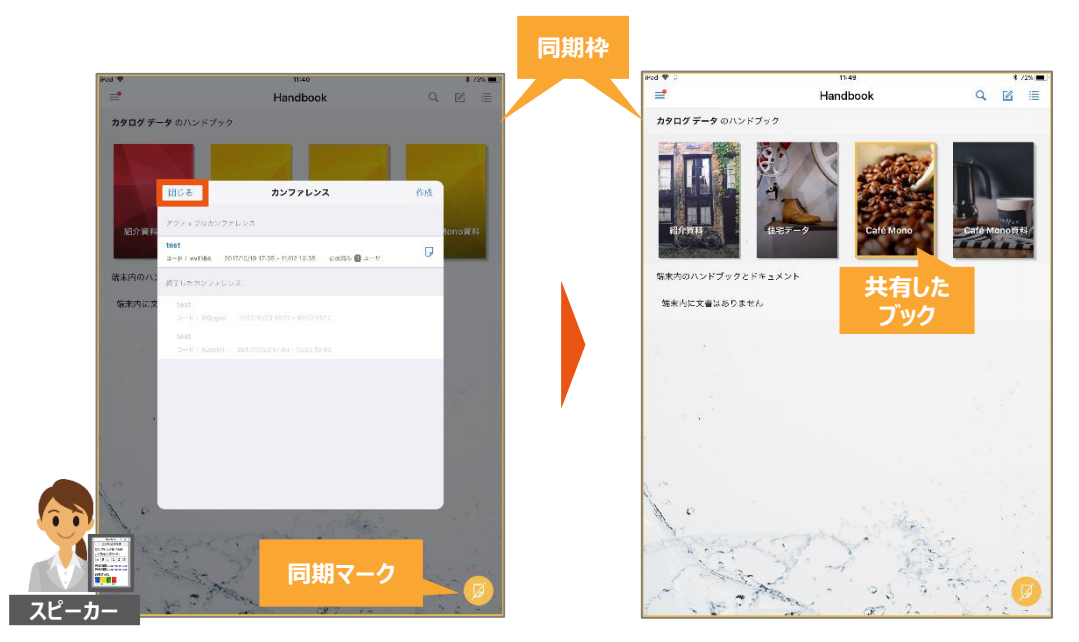

2

スピーカー:同期マークをタップしてページ同期をオンにします。同期枠と同期
 マークは黄色から緑色に変わります。
 黄色:ページ同期がオフになってます 緑色:ページ同期がオンになってます

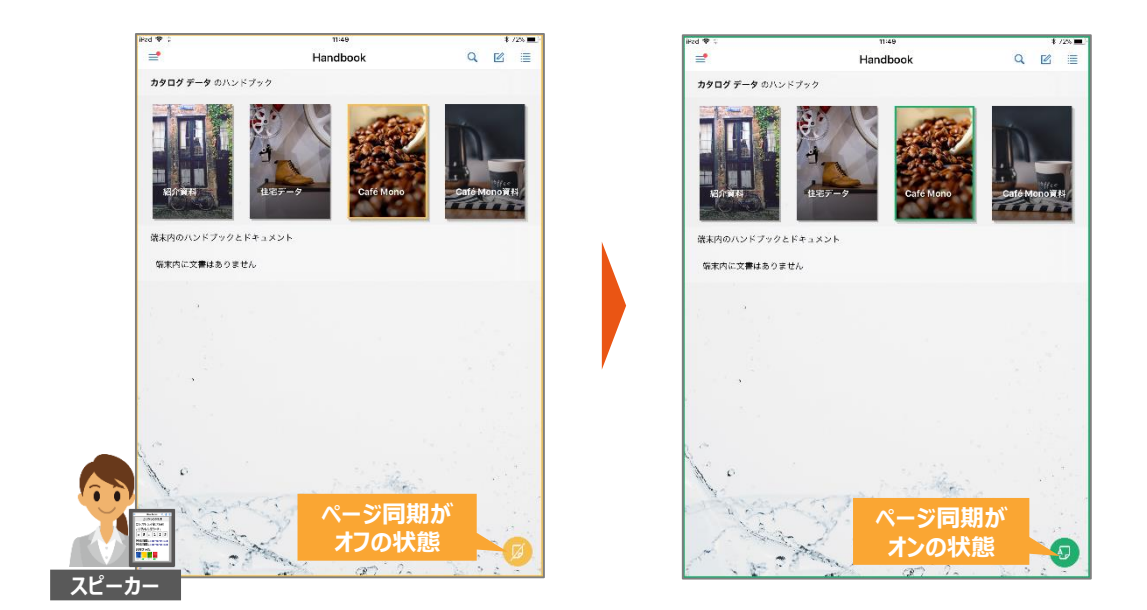

3 **スピーカー:**共有したブックをタップしてセクションを閲覧します。

参加者:スピーカーがページ同期を有効にすると、端末の画面に緑色の同期枠と 同期マークが表示されます。スピーカーが共有したコンテンツのページを表示す ると、手元の端末画面がスピーカーと同じページが表示されます。 ※共有されたブック内のセクション画面の表示のみが同期されます。

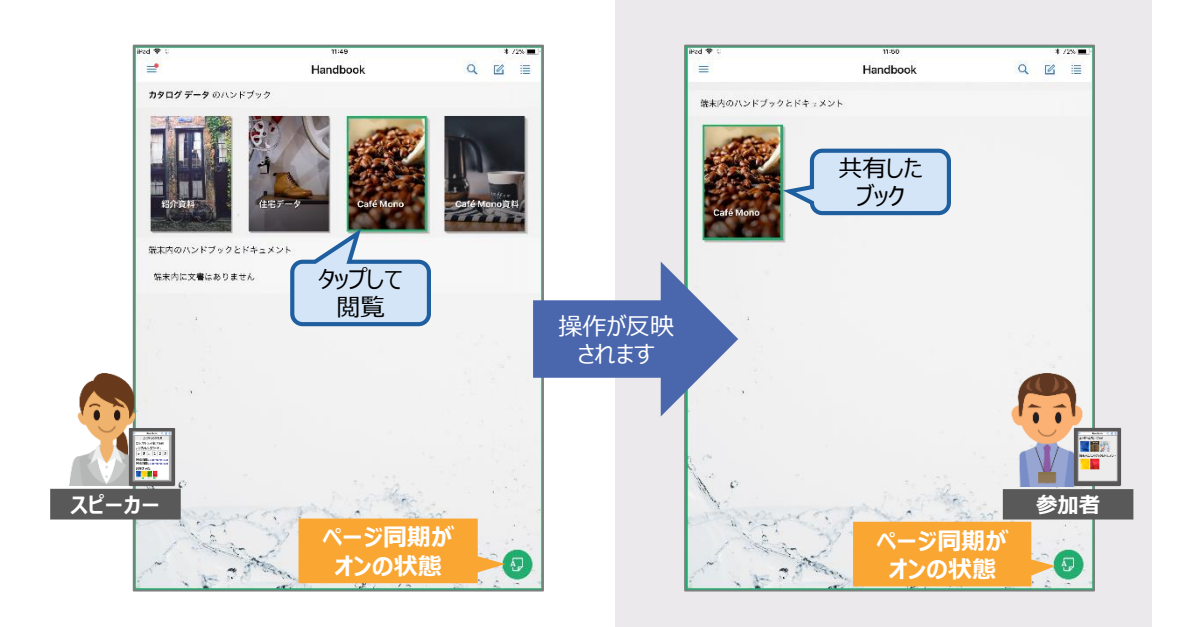

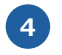

参加者:ページ同期をオフにしたい場合、同期マークをタップします。同期枠と同期マークが緑色から黄色に変わり、ページ同期がオフの状態に変わります。

Ň.

スピ

Tips

スピーカーと参加者は各自でページ同期をオン・オフ設定することが できます。ページ同期をオフにすると共有されたブックを自由に操作 できます。

Q 12 III

ページ同期が

オフの状態

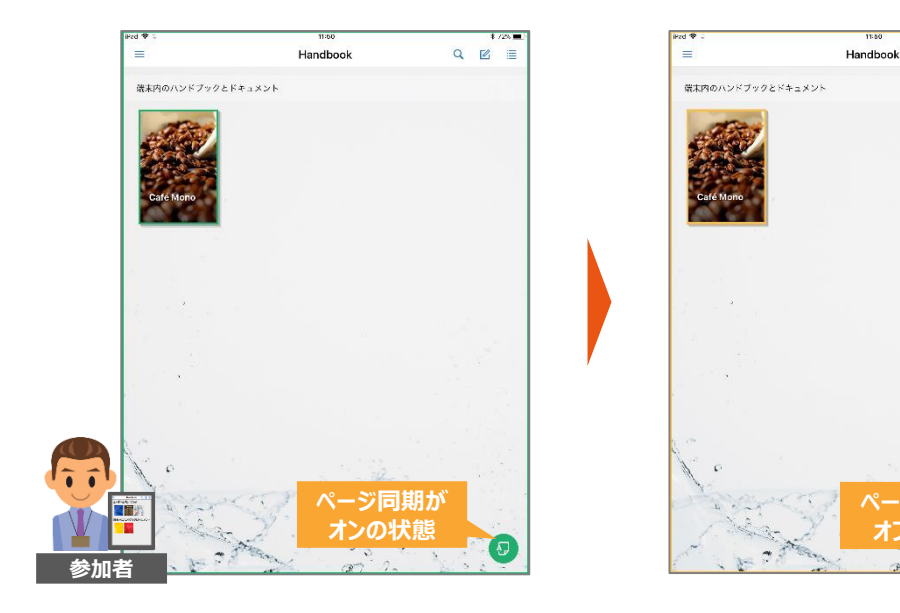

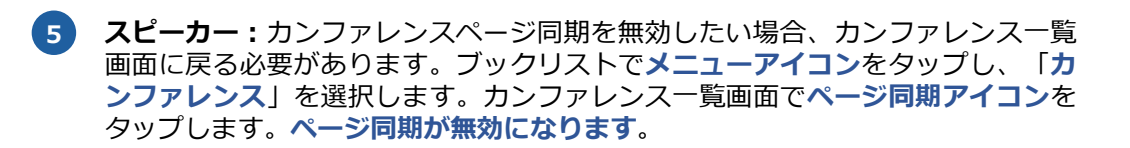

|                                                                             | Handbook                                                                        | ~ <u>1</u> 21 ≡           | カタログ デ                                        | -9 Handbo                                                      | ok                          |
|-----------------------------------------------------------------------------|---------------------------------------------------------------------------------|---------------------------|-----------------------------------------------|----------------------------------------------------------------|-----------------------------|
| カタログデータ の八<br>日<br>日<br>日<br>日<br>日<br>日<br>日<br>日<br>日<br>日<br>日<br>日<br>日 | 24770<br>0277-9<br>Celé Mono                                                    |                           | Handbook St<br>終 カンファレン<br>終 カンファレン           | udio<br>/ス<br>/スへ参加                                            |                             |
| 端末内のハンドブック<br>端末内に文書はあり                                                     | りとドキュメント<br>9ません                                                                |                           | ブックマーク ④ 履歴                                   |                                                                | Café Mono                   |
|                                                                             |                                                                                 |                           | <b>U</b>                                      |                                                                |                             |
| 閉じる                                                                         | カンファレンス                                                                         | 作成                        | 閉じる                                           | カンファレンス                                                        | 作成                          |
| <b>閉じる</b><br>アクティブなカンフ                                                     | カンファレンス<br><sup>ファレンス</sup> ページ同<br>有効な                                         | <sup>作成</sup><br>期が<br>犬態 | 閉じる<br>アクティブなカンファレ                            | カンファレンス<br><sub>ンス</sub> ページ同<br>無効な                           | <sub>作成</sub><br> 期が<br> 状態 |
| 閉じる<br>アクティブなカンフ<br>test<br>*: nvTi84 ::                                    | カンファレンス<br><sup>ファレンス</sup> ページ同<br>有効な<br>2017/10/19 17:35 - 11/02 19:33 #40み& | 作成<br>期が<br>犬態<br>■ y □   | 閉じる<br>アクティブなカンファレ<br>test<br>コード:nvT84 2017/ | カンファレンス<br>->ス ページ同<br>無効な<br>10/19 17:35 - 11/02 19:35 参加時本 ① | 作成<br> 期が<br> 状態<br> ユーザ    |

# 1 カンファレンスの編集

カンファレンス名、カンファレンスの有効期間、カンファレンスで共有するブックの編集が できます。

 スピーカー:ブックリストでメニューアイコンをタップし、「カンファレンス」 を選択します。カンファレンス一覧画面で編集したいカンファレンスをタップし て、カンファレンス詳細画面を表示します。「編集」をタップします。

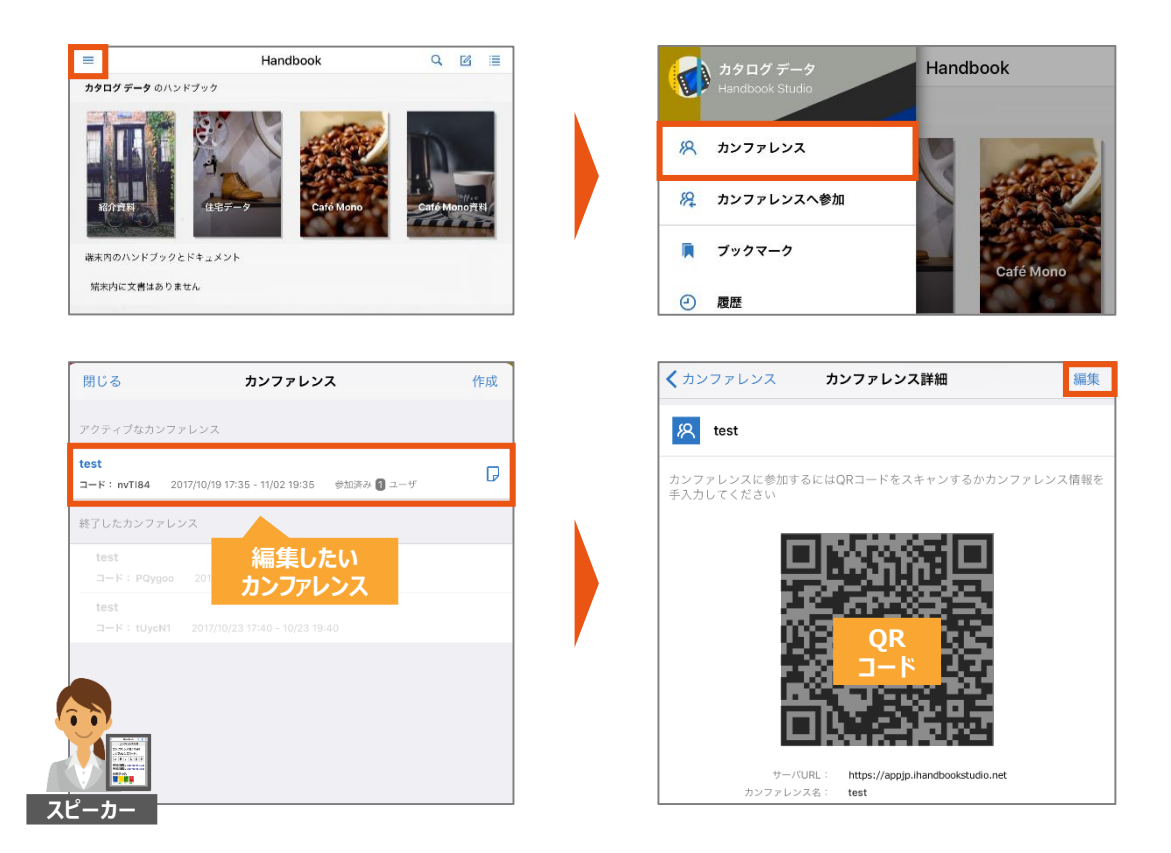

2 スピーカー:カンファレンスの詳細画面が表示されます。編集したい項目を編集して、「保存」をタップします。

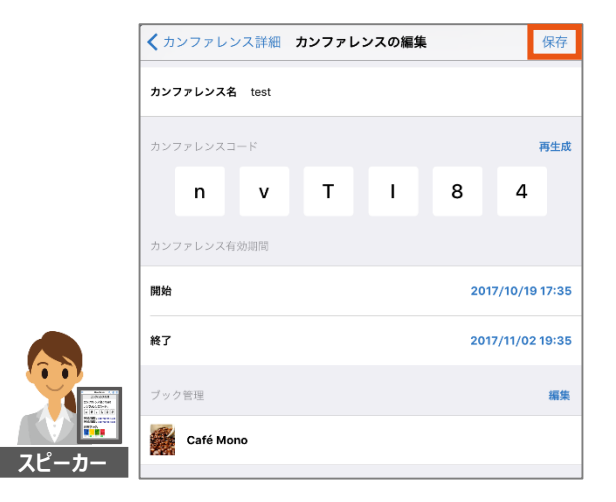

**スピーカー:**ブックリストでメニューアイコンをタップし、「カンファレンス」を選択しま す。カンファレンス一覧画面で削除したいカンファレンスを左へスワイプします。表示され た「削除」をタップしカンファレンスを削除します。

| =                            | Handbook                           | ۹ 🗹 🔳       |                    | ログデータ Handbo                            | ok        |
|------------------------------|------------------------------------|-------------|--------------------|-----------------------------------------|-----------|
| カタログ データ のハンド                | ブック                                |             | Hand               | dbook Studio                            |           |
|                              |                                    | (i)         | 終 カン               | דעשיד                                   | aller.    |
| Ry Will                      | 住宅データ Café Mono                    | Caté Mono资料 | 線 カン               | ファレンスへ参加                                |           |
| 端末内のハンドブックと                  | ドキュメント                             |             | 📮 ブッ               | 77-7                                    | Caté Mono |
| 端末内に文書はありませ                  | th,                                |             | ● 履歴               |                                         |           |
|                              |                                    |             |                    |                                         |           |
| 閉じる                          | カンファレンス                            | 作成          | 閉じる                | カンファレンス                                 | 作成        |
| アクティブなカンファ                   | レンス                                |             | アクティブなナ            | コンファレンス                                 |           |
| test<br>コード:nvTI84 201       | 7/10/19 17:35 - 11/02 19:35 参加済み 🚺 |             | test<br>⊐ード:nvTI84 | 2017/10/19 17:35 - 11/02 19:35 参加済み 🚺 - | 1-47 📈    |
| seminar00<br>⊐−ห: byoctN 201 | 7/10/27 9:20 - 10/27 11:20         | Ø           | 0<br>ICtN 2017/10/ | 27 9:20 - 10/27 11:20 参加済み 📵 ユーザ        | 💋 削除      |
| 終了したカンファレン                   | ~ 削除したい                            |             | 終了したカンフ            | ファレンス                                   | タップ       |
| test<br>コード:PQygoo           | 2017/1 カンファレンス                     |             | test<br>⊐−ド:PQ     |                                         |           |
| test<br>コード:tUycN1           |                                    |             | test<br>コード: tUy   | /cN1 2017/10/23 17:40 - 10/23 19:40     |           |
|                              |                                    |             |                    |                                         |           |
|                              |                                    |             |                    |                                         |           |
| スピーカー                        |                                    |             |                    |                                         |           |

## カンファレンスでお困りのとき

2 Tips

#### 参加者で共有されたブックを開くとコンテンツが 見えない

共有されたブックの自動ダウンロードが正しく完了できなかったこと が考えられます。ブックを長押しすると編集モードに切り替わるので、 クラウドアイコンをタップして再度ダウンロードしてください。

Ö- Tips

#### 参加者で同期枠が表示されない

同期が解除されたことが考えられます。参加者は画面左上のメニュー アイコンをタップし、メインメニューの「カンファレンスへ参加」を 選択してください。再度カンファレンスへの参加が確認され、同期枠 が表示されるようになります。

Ŋ. Tips

「端末内のハンドブックとドキュメント」にブックが表示されなくなった

カンファレンスから退出したことが考えられます。参加者は再度、QR コードの読み取りまたはカンファレンス情報を入力して参加しなおし てください。参加するとブックを自動ダウンロードします。

## ヘルプ

ガイド、マニュアルやお問い合わせは「ヘルプセンター」をご覧ください。

https://handbook.jp/support/

2018年3月版 アステリア株式会社 ネットサービス本部